### 2. Arbeiten mit dem Programm - Bildverbesserungen

## 2.1 Das links- und rechtsherum Drehen der Bilder

Beim Import der Bilder von der Kamera werden nicht immer und von jeder Kamera die mit der Digitalkamera im Hochformat aufgenommenen Bilder gedreht. Das ist zum Beispiel bei meiner Nikon S 8000 der Fall. Mit dem Windows-Bildbetrachter könnte man sie drehen, aber leider nicht verlustfrei. Da bieten sich andere Programme an. Auch dieses Programm kann verlustfrei drehen!

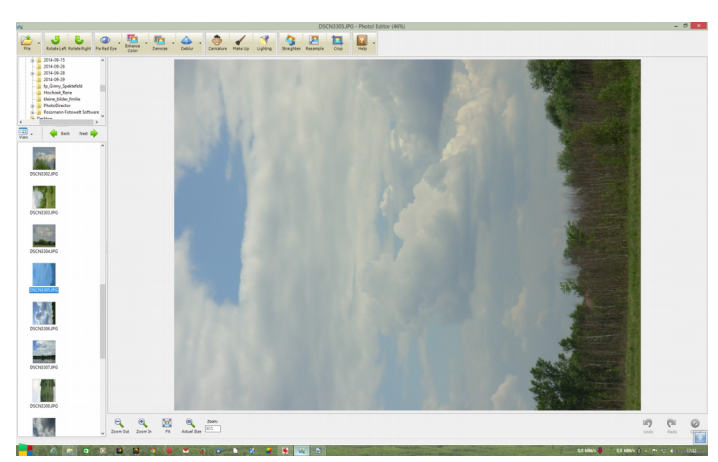

So ist das Bild in der Ausgangsposition beim laden des Bildes.

Dieses Bild muss nun nach rechts gedreht werden. Dazu einfach auf das Symbol klicken, dann ist das erledigt.

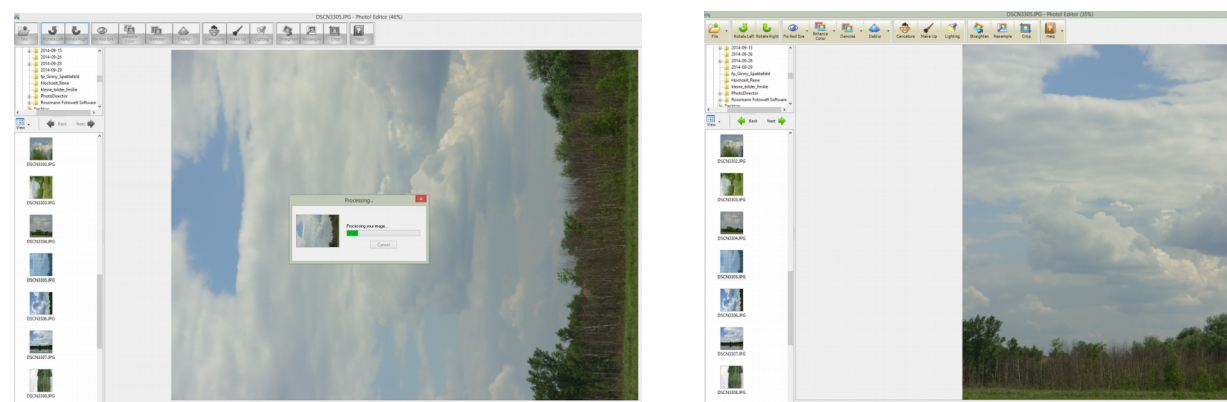

Das linke Bild zeigt den Berechnungsprozess, welcher nicht mal eine Sekunde dauerte und das rechte Bild das Ergebnis. Es ist nun nur die Frage, ob ich auf **Rotate Left** oder auf **Rotate Right** klicken muss. Nun kann ich mit dem Programm weiterarbeiten, um noch gewünschte Änderungen (rote Augen entfernen; Farben verbessern; Bild entrauschen ...) zu bearbeiten.

# 2.2 Farben verbessern

Ich nutze nun dieses Bild, um die Farben zu verbessern. Ich nutze dazu das rechte Bild über diesen Texte. Nach einem Klick auf 👔 dieses Symbol beginnt das Programm mit der automatischen Farbkorrektur.

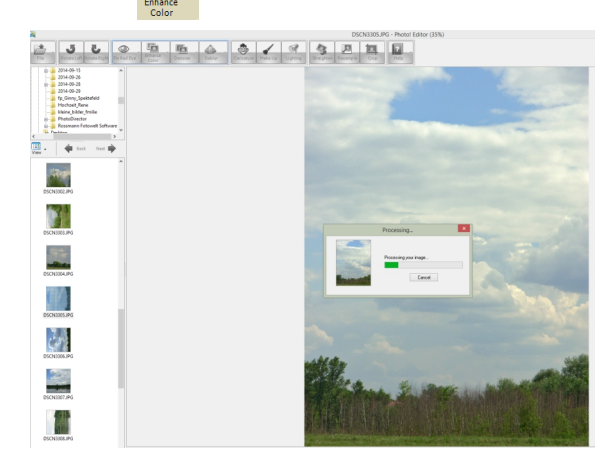

Eine Gegenüberstellung von Original und Ergebnis der automatischen Verbesserung sehen Sie nächste Seite.

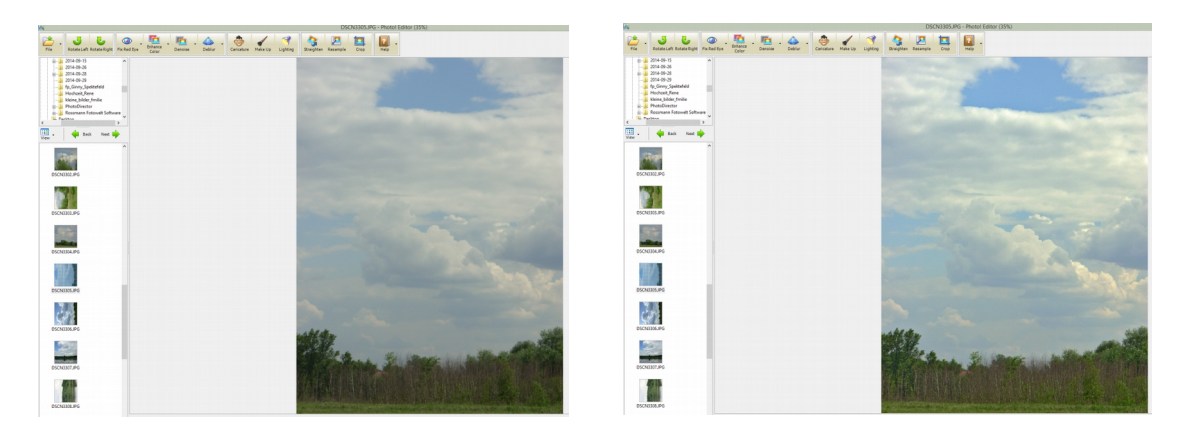

Manual Correct

Erst dann ist eine Bearbeitung möglich. Da aber die Hinweise alle in englisch sind, werde ich versuchen diese, während der Bearbeitung, zu erklären. Zuerst erst mal das Bearbeitungsfenster mit der Anleitung auf der rechten Bildschirmseite. Nach dem Klick auf **Manual Correction** öffnet sich ein neues Fenster. Neben den vielen Bildern ist noch eine Auswahl – die hier **Settings** heißt. Der Punkt steht voreingestellt bei **Variations**. Das betrifft die neun Bilder links daneben. Wenn man mit einem der dort vorgeschlagenen Ergebnisse bereits zufrieden ist, klick man dieses Bilder an, und die gewünschte Bildverbesserung wird vorgenommen. Möchte man mehr manuell eingreifen, so muss man den Punkt auf **Color correction** (Fabrkorrektur) setzen. Wie dann weiter zu verfahren ist erklärt die englische Anleitung **Select correction mode** (Ausgewählter Korrektur-Modus) links daneben.

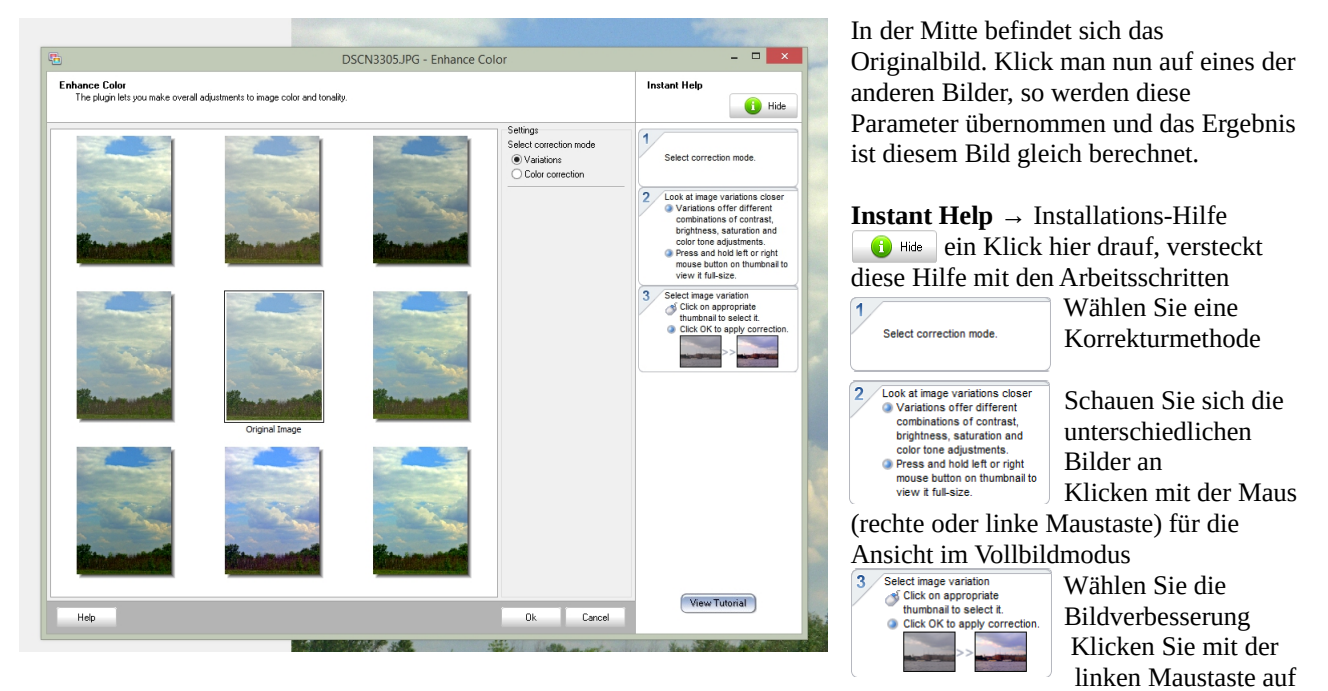

das kleine Bild, welches Ihr Favorit ist und bestätigen Sie mit OK die Korrektur.

View Tutorial

Schauen sie in die Anleitung ( öffnet den Browser und geht im Internet auf eine Seite mit der Anleitung. (bei mir mit Fehlermeldungen und wenn, dann auch nur in englisch)

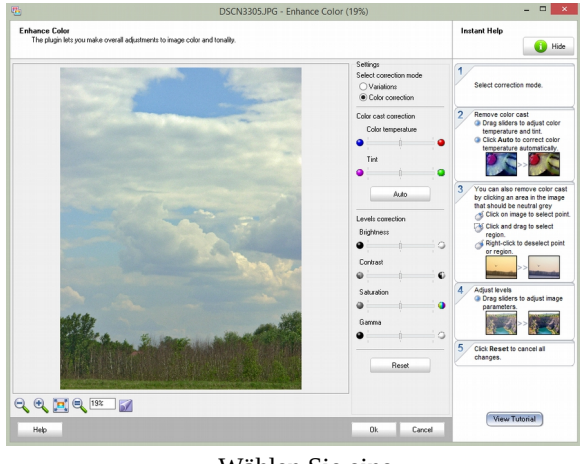

Wählen Sie eine Korrekturmethode Setzen Sie den Punkt hingegen auf **Color correction**, so ändert sich die Fensteransicht. Sie sehen dann dieses Fenster.

Es ist nur das Originalbild zu sehen. Daneben ist ein Bereich, der mit **Settings** (Einstellungen) überschrieben ist erschienen. Dieser hat diverse Schieberegler für Farbtemperatur, Farbe, Helligkeit, Kontrast, Farbsättigung und Gammawerte.

Rechts daneben dann die Anleitung.

**Instant Help** → Installations-Hilfe

•• Hide line Klick hier drauf, versteckt diese Hilfe mit den Arbeitsschritten

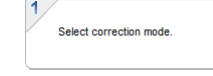

- Bewegen Sie die Schieberegler, um Farbtemperatur und Farbton einzustellen
- Benutzen Sie die Autokorrektur ( wenn sie sich nicht sicher sind)

Sie können auch Farbstich entfernen , indem Sie in einen Bereich im Bild klicken, der neutral grau sein soll

- klicken Sie auf das Bild und wählen Sie einen Punkt
- klicken und ziehen Sie einen Bereich auf

• mit einem Rechtsklick deaktivieren Sie den Punkt ober aufgezogenen Bereich Benutzen Sie die Schieberegler, um die Bildparameter zu verbessern

5 Click Reset to cancel all changes.

Drag sliders to adjust image parameters.

2

3

Remove color cast Drag sliders to adjust c temperature and tint.

You can also rei

Adjust levels

Click Auto to correct colo

by clicking an area in the image that should be neutral grey

Click and drag to select

S Click on image to select point

Right-click to deselect point or region.

ve color cast

Klicken Sie auf den Reset-Button, um alle Änderungen zurückzunehmen

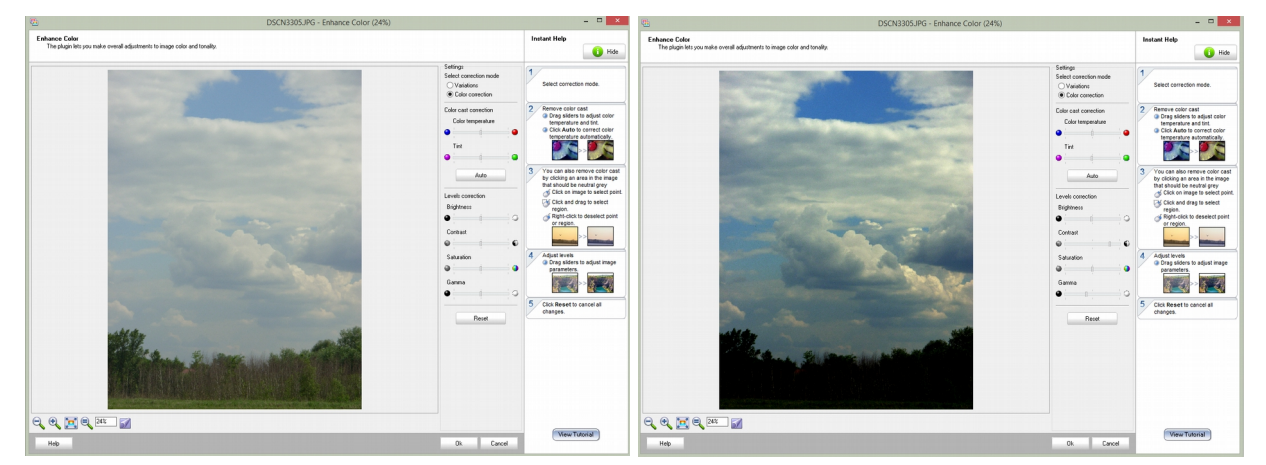

Das linke Bild ist das Ausgangsbild, das rechte wurde durch das Schieben der Regler verändert. Mit ein wenig Übung bekommt man mit der Zeit die Ergebnisse, mit denen man dann zufrieden ist. Solange man mit dem Ergebnis unzufrieden ist, hilft ein Klick auf Reset, und man kann von Neuem beginnen. Aber wenn dann alles stimmig ist, klickt man unten auf den OK Button.

#### 2.3 Ein Bild entrauschen

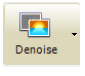

Ein Klick direkt auf diese Schaltfläche bewirkt die automatische Bearbeitung des Bildes. Das Programm arbeitet nach bestimmten voreingestellten Parametern, um das Bild zu entrauschen. Was das Bildrauschen ist wird in Wikipedia (<u>http://de.wikipedia.org/wiki/Bildrauschen</u>) anschaulich erklärt.

Ein Klick auf das kleine Dreieck – am rechten Rand der Schaltfläche öffnet die folgende Auswahl. Standardmäßig ist die die automatische Korrektur eingestellt, weshalb auch bei einem direkten Klick auf das Symbol die Arbeit beginnt.

Wählt man nun manuelle Korrektur (unterer Menüpunkt), so öffnet sich des folgende neue Fenster innerhalb des Programms. Es wird erst nach einem Klick auf OK oder Cancel (Abbrechen) geschlossen. Die Änderungen am Bild werden dann am Bild auf der Arbeitsfläche übertragen (übernommen).

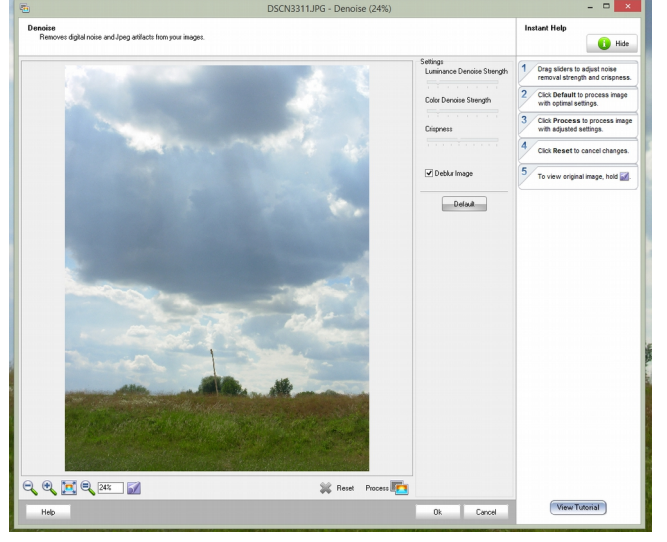

Wie schon im vorherigen Beispiel auch, ist das Fenster dreigeteilt. Links der Arbeitsbereich, daneben die Einstellungen mit den Schiebereglern und rechts eine englische Anleitung in Schritten.

Unter dem Arbeitsbereich sind wieder die Lupen-Symbole, der Zoom-Faktor und drei neue Symbole, die ich jetzt kurz erklären werde.

Ein Klick auf das Symbol zeigt das Bild vor der Anwendung der mittels Schiebereglern vorgenommenen Änderungen an.

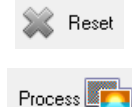

**Reset**  $\rightarrow$  Zurücksetzen macht alle Änderungen rückgängig.

Process  $\rightarrow$  Verarbeiten (gleichzusetzen mit Start) beginnt mit der Verarbeitung der mit den Schiebereglern eingestellten Parameter.

Die Begriffe unter Settings (Einstellungen) Luminance Denoise Strength  $\rightarrow$  Leuchtstärkenkonzentration Color Denoise Strength  $\rightarrow$  Farbkonzentration Crispness  $\rightarrow$  Frische (Knackigkeit) Deblur Image  $\rightarrow$  Bild entnebeln

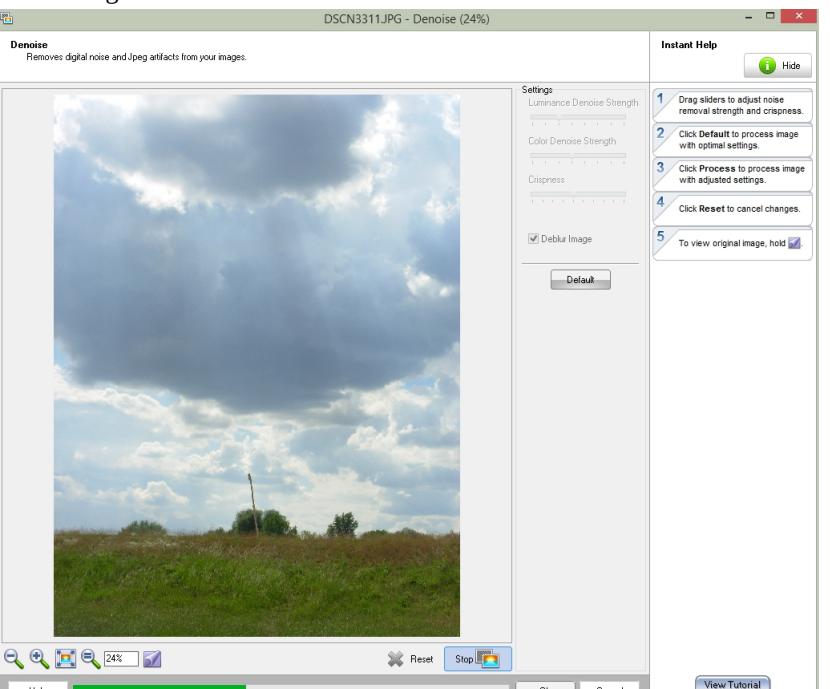

### Default → Standardwerte setzen

Während der Verarbeitung der vorgenommenen Einstellungen ändert sich das Symbol Process zu Stop und es läuft ein grüner Balken, der den Fortschritt anzeigt.

Anmerkung: Ich habe an meinem Monitor keinen wesentlichen Unterschied bemerken können. Vielleicht würde man bei großen Ausdrucken etwas erkennen?

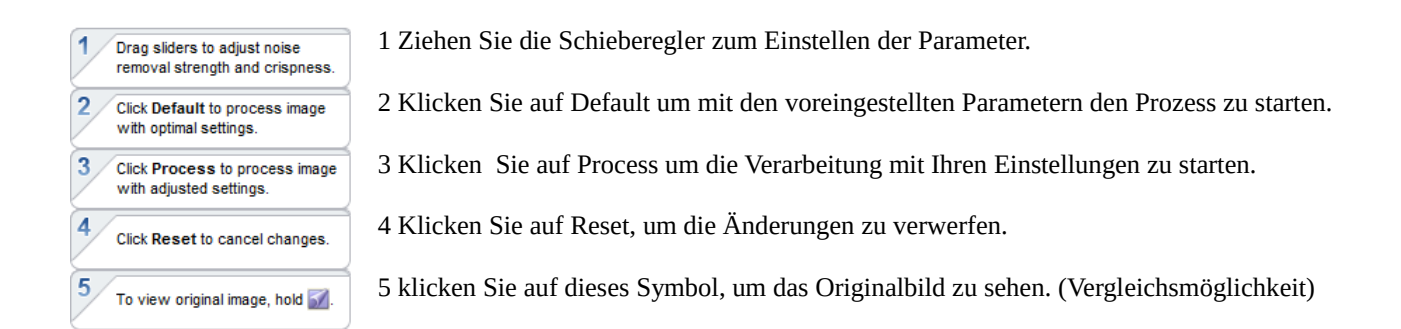

# 2.4 Entnebeln eines Bildes

Ich werde deshalb auch nur kurz das manuelle Fenster erklären. Unten ist in der Arbeitsfläche mein Testbild zu sehen. Ich werde nicht die automatische Korrektur erklären und bebildern, denn dafür genügt ein Klick auf das Symbol

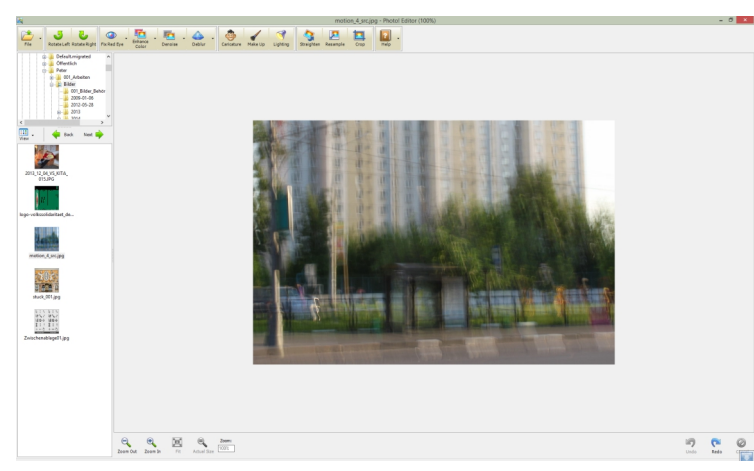

Anmerkung vorweg: Ich habe eine nicht wirklich gute Verbesserung des Fotos hinbekommen. Wunder habe ich auch keine erwartet.

Hierfür gibt es ein kleines Tool (Smart Deblur), dass zwar auch keine Wunder vollbringen kann, aber deutlich mehr leistet. Es hat nur diese eine spezielle Aufgabe. Außerdem kommt es seltener vor, dass diese Methode auf Urlaubsbildern anzuwenden ist. Im Allgemeinen trennt man sich bereits nach dem das Bild auf der Kamera betrachtet wurde wieder von diesen unscharfen Fotos. Solange man naoch die Möglichkeit hat, wiederholt man die Aufnahmen einfach!

Nach dem auf das kleine Ausklapp-Dreieck geklickt und der manuelle Modus gewählt wurde öffnet sich ein neues Fenster, ähnlich dem, wie bei den vorangegangenen manuellen Methoden.

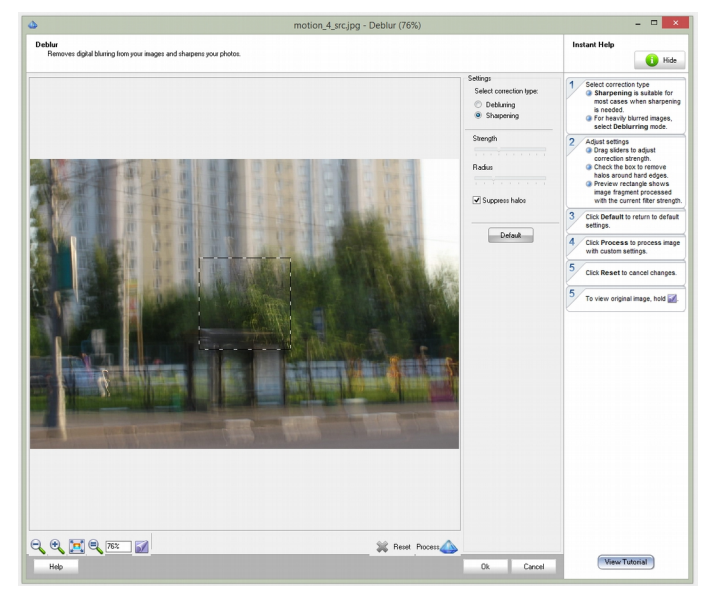

Die Fensteraufteilung ist wie gehabt, links die Arbeitsfläche, rechts daneben die Einstellungen und ganz rechts die englischsprachige Anleitung.

Zu den Settings-> Einstellungen

**Select correction type:**  $\rightarrow$  Wählen Sie den Korrektur-Typ aus (durch setzen des Punktes) **Deblurring**  $\rightarrow$  Entnebeln des Bildes **Sharpening**  $\rightarrow$  Schärfen des Bildes

Schieberegler **Strength**  $\rightarrow$  Stärke Schieberegler **Radius**  $\rightarrow$  Radius

Kontrollkästchen **Suppress halos**  $\rightarrow$  Halos unterdrücken

**Default**  $\rightarrow$  Standardeinstellungen

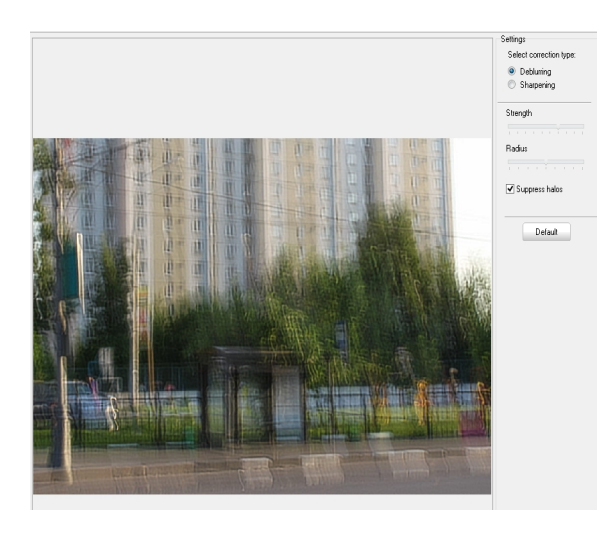

Nach dem ersten Durchlauf **Deblurring** mit den von mir gewählten Parametern sieht das Bild nun so aus. Ich werde noch einen weiteren Durchlauf starten.

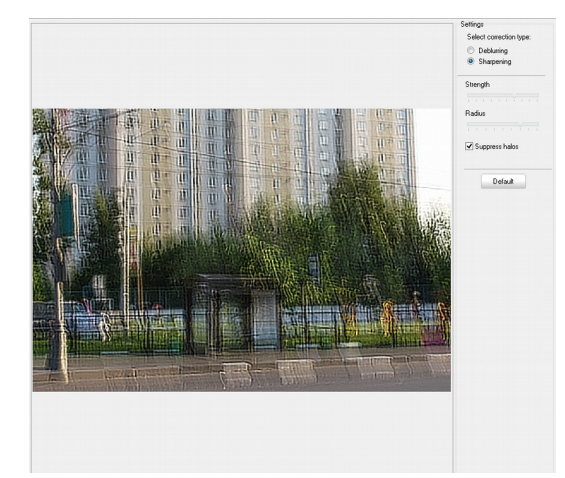

Das ist das Ergebnis nach dem zweiten Durchlauf. Ob man das nun Besser als das Original bezeichnen möchte, ist dem Betrachter überlassen. Zufriedenstellend ist das Ergebnis für mich nicht.

Eine Reihe mit der anderen Methode habe ich auch versucht, jedoch keine besseren Ergebnisse erhalten. Deshalb verzichte ich darauf, sie hier zu bebildern!

Hier mal die Bilder vom Tool SmartDeblur – sie sind doch etwas besser, wenn auch nicht perfekt. (Vorher - Nachher)

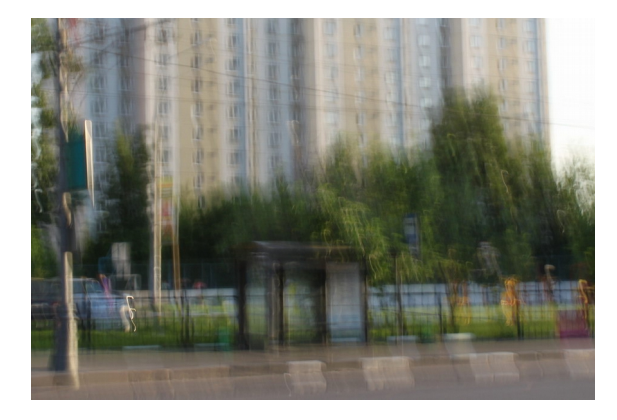

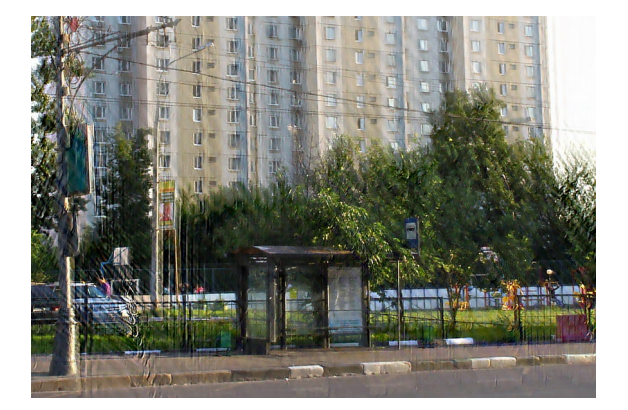